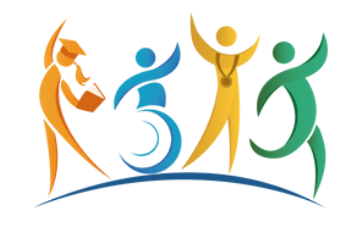

### Lei de Incentivo ao Esporte<sup>®</sup>

# Passo a Passo Pesquisa por manifestação esportiva no microdados

 Acessando a página da Lei de Incentivo ao Esporte, <u>https://www.gov.br/esporte/pt-br/acoes-e-programas/lei-de-</u> incentivo-ao-esporte, clique no banner "Acesse o Painel de Transparência da Lei de Incentivo ao Esporte"

> LEI DE INCENTIVO AO ESPORTE É PRORROGADA ATÉ 2027

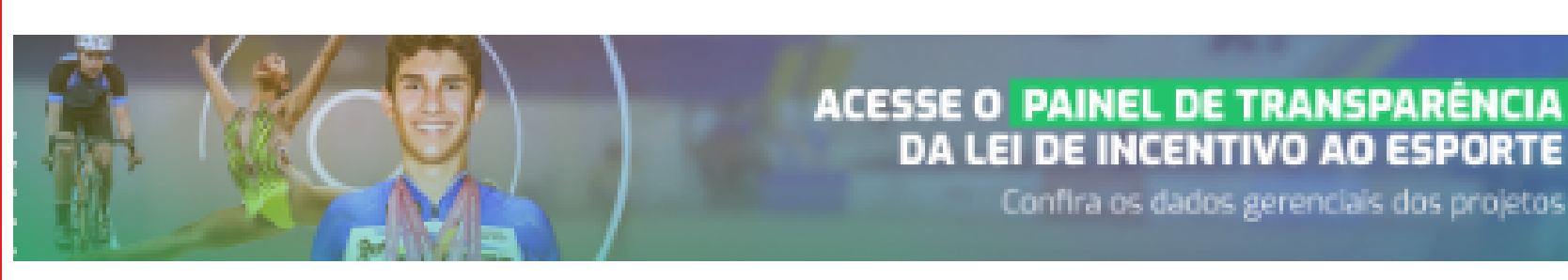

Atenção, proponentes: A Diretoria de Programas e Políticas de Incentivo ao Esporte inform

Você será direcionado para página principal do painel gerencial.

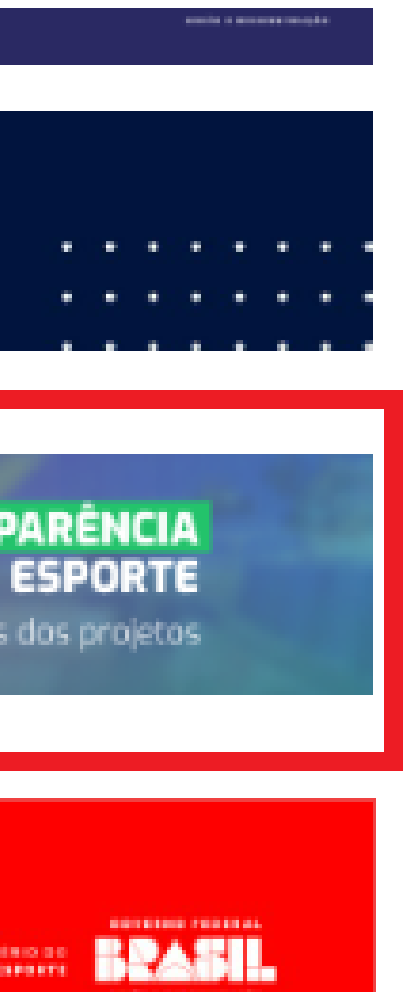

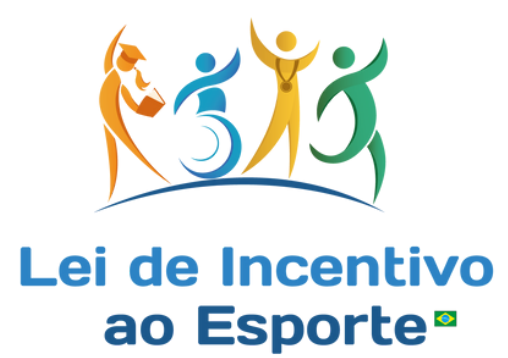

# • Clique em "Microdados"

| Ministério do Esporte - L | ei de Incentivo ao Esporte | Aba Gerencial Projetos | em Execução Microd | lados             |                 |                              |            |
|---------------------------|----------------------------|------------------------|--------------------|-------------------|-----------------|------------------------------|------------|
| <u>a</u> s s o            |                            |                        |                    |                   |                 |                              | Seleções   |
|                           |                            |                        |                    |                   |                 | · · · · ·                    |            |
| Manifestação              | Destinação                 | Ano Doação             | Proponente         | Incentivadores PJ | CNPJ Proponente | L <del>, -</del> Localização | Modalidade |
| Tipo de Doador            | Ano de Apresentação        |                        |                    |                   |                 |                              |            |
|                           |                            |                        |                    |                   |                 |                              |            |

• Clique em "Manifestação"

Ministério do Esporte - Lei de Incentivo ao Esporte Aba Gerencial Projetos em Execução Microdados

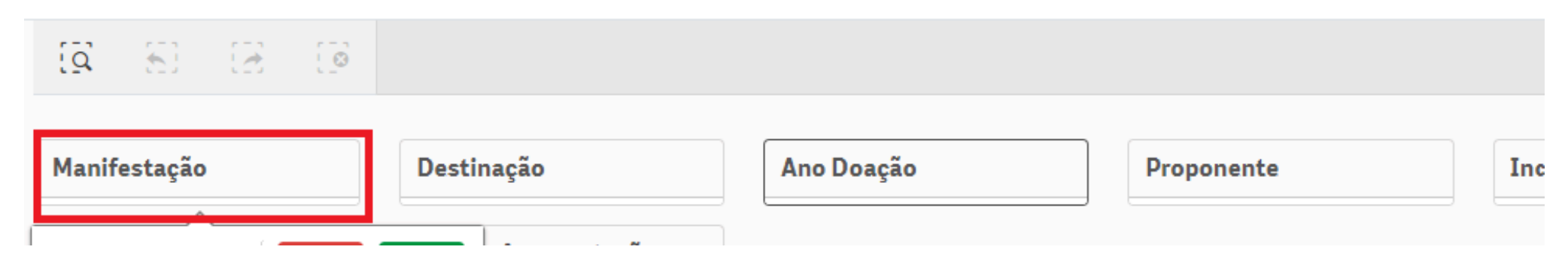

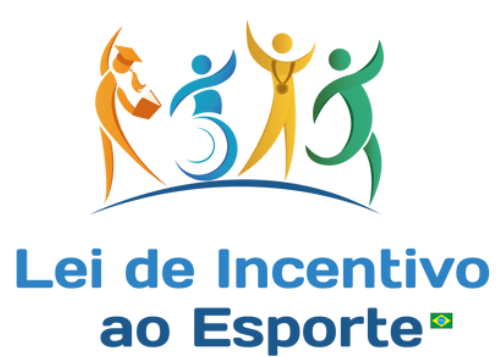

• Selecione o tipo desejado: Educacional, Participação, Rendimento e Rendimento/Formação e clique no ícone 🗹

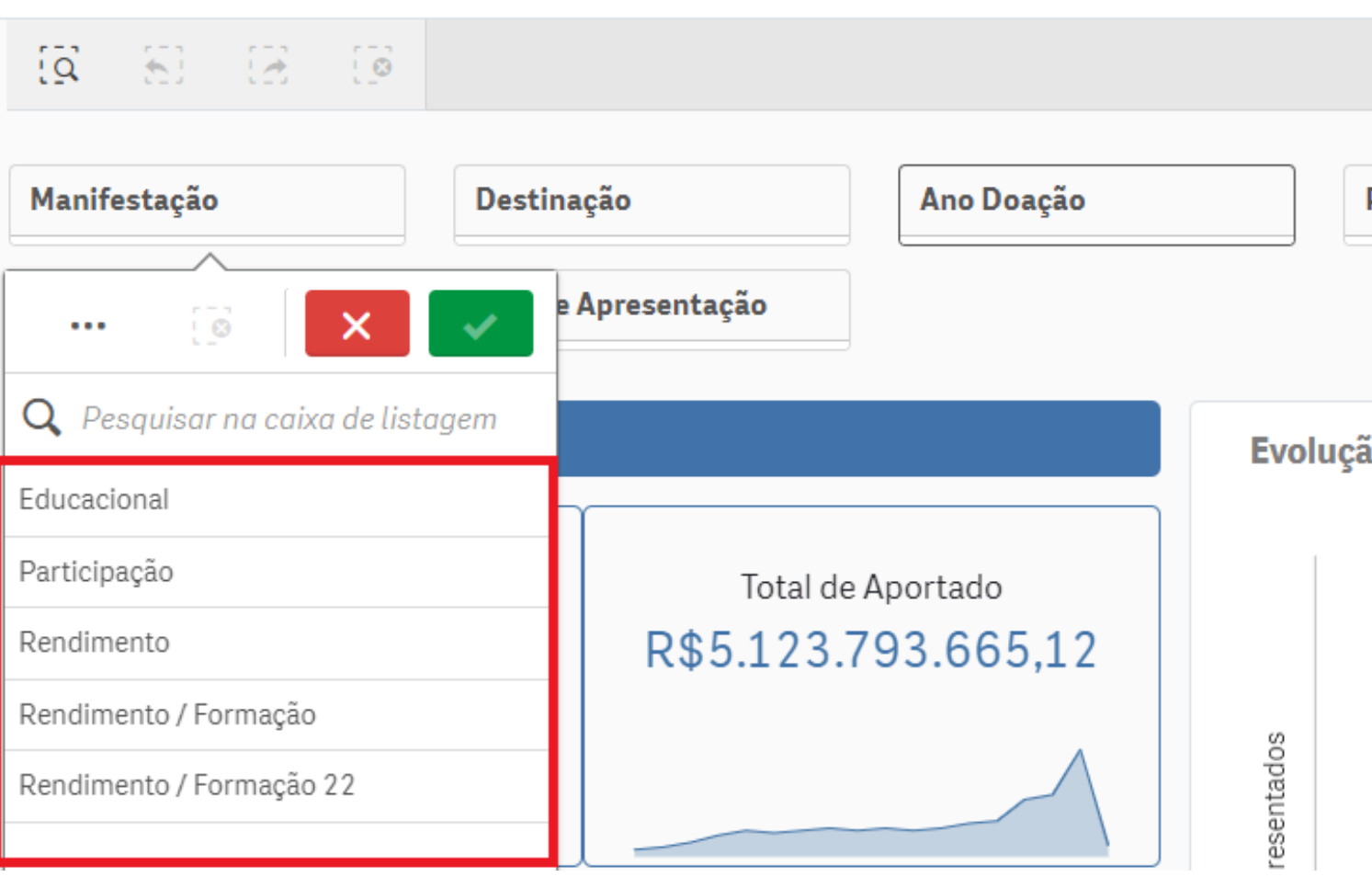

Ministério do Esporte - Lei de Incentivo ao Esporte Aba Gerencial Projetos em

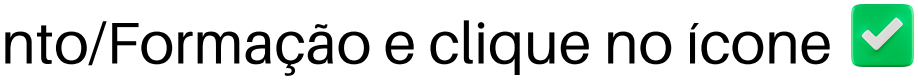

| Execução   | Microdados |     |
|------------|------------|-----|
|            |            |     |
|            |            |     |
| Proponente |            | Inc |
|            |            |     |

Evolução de projetos apresentados po

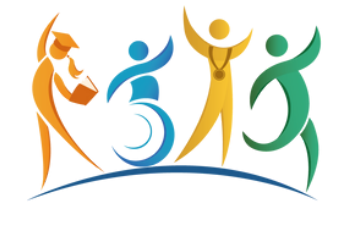

### Lei de Incentivo ao Esporte<sup>®</sup>

• Será disponibilizado dados gerais, para uma busca refinada está disponível a realização de outros filtros, como: número do projeto, nome do projeto, resumo do projeto, entre outros.

| Manifestação   | Destinação          | Ano Doação | Proponente | Incentivadores PJ |
|----------------|---------------------|------------|------------|-------------------|
| Tipo de Doador | Ano de Apresentação |            |            |                   |

### Microdados Captação por Projeto

| Número Q<br>Projeto | Nome Projeto                  | Q Resumo Projeto                                                                                                    | Qtd. de<br>Beneficiári<br>Atendidos | Q<br>Manifestação | Moda    | Tipo de Projeto |
|---------------------|-------------------------------|----------------------------------------------------------------------------------------------------|-------------------------------------|-------------------|---------|-----------------|
| Totais              |                               |                                                                                                    | 2.197.729                           |                   | -       |                 |
| 1611508-29          | Atletismo Transformando Vidas | Construir uma Pista de Atletismo, com o intuito de incentivar a modalidade esportiva na região de Chapecó, visando o desenvolvimento e fortalecimento do esporte, exercício da cidadania, a prática do lazer e a qualificação da formação em Educação Física.                                                                       | 0                                   | Educacional       | Atleti  | Desportivo      |
| 2302384             | Feras do Amazonas             | Implementar o Projeto Educacional e Sociesportivo Feras do Amazonas, no bairro Vila Buriti, localizado na<br>cidade de Manaus, estado do Amazonas região Norte do Brasil, com o objetivo de beneficiar 240 crianças e<br>adolescentes em situação de vulnerabilidade social, com idade entre 07 e 17 anos, de ambos os sexos, e que | 240                                 | Educacional       | Futebol | Desportivo      |
| 2100455             | Escolinha Nota 10             | A Escolinha de Futebol Xaxim Atleta Nota 10 – Guarany/Polo Chapecoense, visa preencher o tempo ocioso<br>dos jovens da nossa região, com a prática do futebol de campo; orientar e ensinar a prática desta<br>modalidade, respeitando a individualidade biológica e o desenvolvimento da criança. Propiciando assim a               | 100                                 | Educacional       | Futebol | Desportivo      |
| 1815035-73          | Escolinha ADPB                | Oportunizar práticas de desporto educacional de qualidade, em específico Futsal a crianças e adolescentes<br>em situação de risco social em Lages - SC                                                                                                    | 0                                   | Educacional       | Futsal  | Desportivo      |
| 2102265             | SOMANDO ATLETISMO             | Realização de aulas de atletismo.                                                                                                    | 0                                   | Educacional       | Atleti  | Desportivo      |
| 1408439-22          | DESENVOLVIMENTO DO RUGBY      | O projeto DESENVOLVIMENTO DO RUGBY tem como objetivo PRIMORDIAL a apresentação da modalidade<br>à crianças de todo o país e conseguente fomento do rugby pacional. Isso se dará através da inserção do                                                                                                    | 0                                   | Educacional       | Rugby   | Desportivo      |

**CNPJ** Proponente

L<del>,</del>⊒ Localização

Modalidade

Baixar Microdados

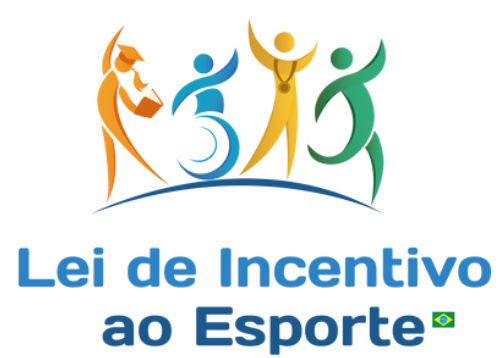

• Caso queira exportar os dados, basta clicar no ícone "Baixar Microdados"

| Manifestação<br>Destinação<br>Tipo de Doador<br>Ano de Apresentação |                          | Ano Doação Proponente Incentivadores PJ C                                                                                                    | NPJ Propone                        |  |  |
|---------------------------------------------------------------------|--------------------------|----------------------------------------------------------------------------------------------------|------------------------------------|--|--|
|                                                                     |                          |                                                                                                    |                                    |  |  |
| Microdados                                                          | Captação por Projeto     |                                                                                                    |                                    |  |  |
| Número Q<br>Projeto                                                 | Q,<br>Nome Projeto       | Resumo Projeto                                                                                                    | Qtd. de<br>Beneficiári<br>Atendido |  |  |
| Totais                                                              |                          |                                                                                                    | 2.197.72                           |  |  |
| 1611508-29 Atletismo Transformando Vidas                            |                          | Construir uma Pista de Atletismo, com o intuito de incentivar a modalidade esportiva na região de Chapecó, visando o desenvolvimento e fortalecimento do esporte, exercício da cidadania, a prática do lazer e a qualificação da formação em Educação Física.                                                                 |                                    |  |  |
| 2302384 Feras do Amazonas                                           |                          | Implementar o Projeto Educacional e Sociesportivo Feras do Amazonas, no bairro Vila Buriti, localizado na cidade de Manaus, estado do Amazonas região Norte do Brasil, com o objetivo de beneficiar 240 crianças e adolescentes em situação de vulnerabilidade social, com idade entre 07 e 17 anos, de ambos os sexos, e que | 240                                |  |  |
| 2100455 Escolinha Nota 10                                           |                          | A Escolinha de Futebol Xaxim Atleta Nota 10 – Guarany/Polo Chapecoense, visa preencher o tempo ocioso<br>dos jovens da nossa região, com a prática do futebol de campo; orientar e ensinar a prática desta<br>modalidade, respeitando a individualidade biológica e o desenvolvimento da criança. Propiciando assim a         |                                    |  |  |
| 1815035-73                                                          | Escolinha ADPB           | Oportunizar práticas de desporto educacional de qualidade, em específico Futsal a crianças e adolescentes em situação de risco social em Lages - SC                                                                                                    |                                    |  |  |
| 2102265                                                             | SOMANDO ATLETISMO        | Realização de aulas de atletismo.                                                                                                    | 0                                  |  |  |
| 1408439-22                                                          | DESENVOLVIMENTO DO RUGBY | O projeto DESENVOLVIMENTO DO RUGBY tem como objetivo PRIMORDIAL a apresentação da modalidade                                                                                                    |                                    |  |  |

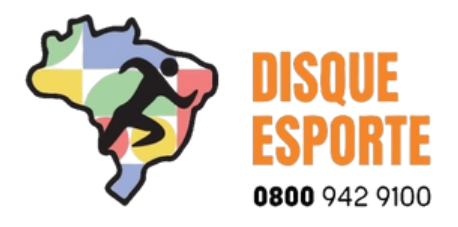

## Pronto! Sua pesquisa foi concluída.

### nente

L<del>,.</del> Localização

Modalidade

Baixar Microdados

| e<br>ri<br>os | <b>Q</b><br>Manifestação | Moda    | Tipo de Projeto |
|---------------|--------------------------|---------|-----------------|
| 29            |                          | -       |                 |
|               | Educacional              | Atleti  | Desportivo      |
|               | Educacional              | Futebol | Desportivo      |
|               | Educacional              | Futebol | Desportivo      |
|               | Educacional              | Futsal  | Desportivo      |
|               | Educacional              | Atleti  | Desportivo      |
|               | Educacional              | Rugby   | Desportivo      |

MINISTÉRIO DO ESPORTE

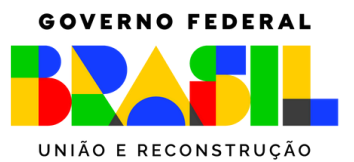